## Création de groupe sur Moodle

Allez dans le cours en question et localisez le bloc « ADMINISTRATION ».

- 1. Cliquez sur « Utilisateurs »
- 2. Ensuite, cliquez sur « Groupes »

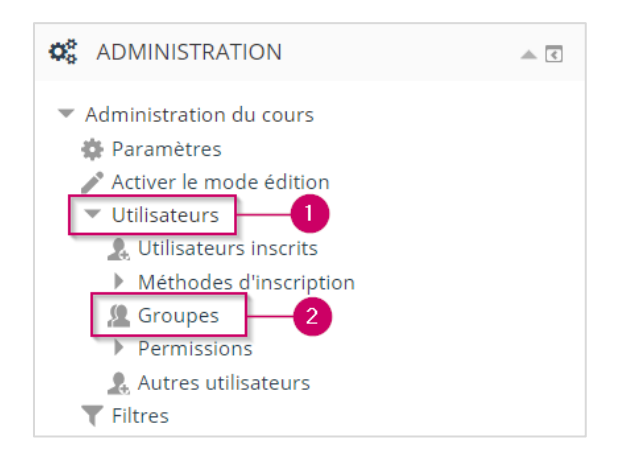

3. Cliquez sur « Créer un groupe ».

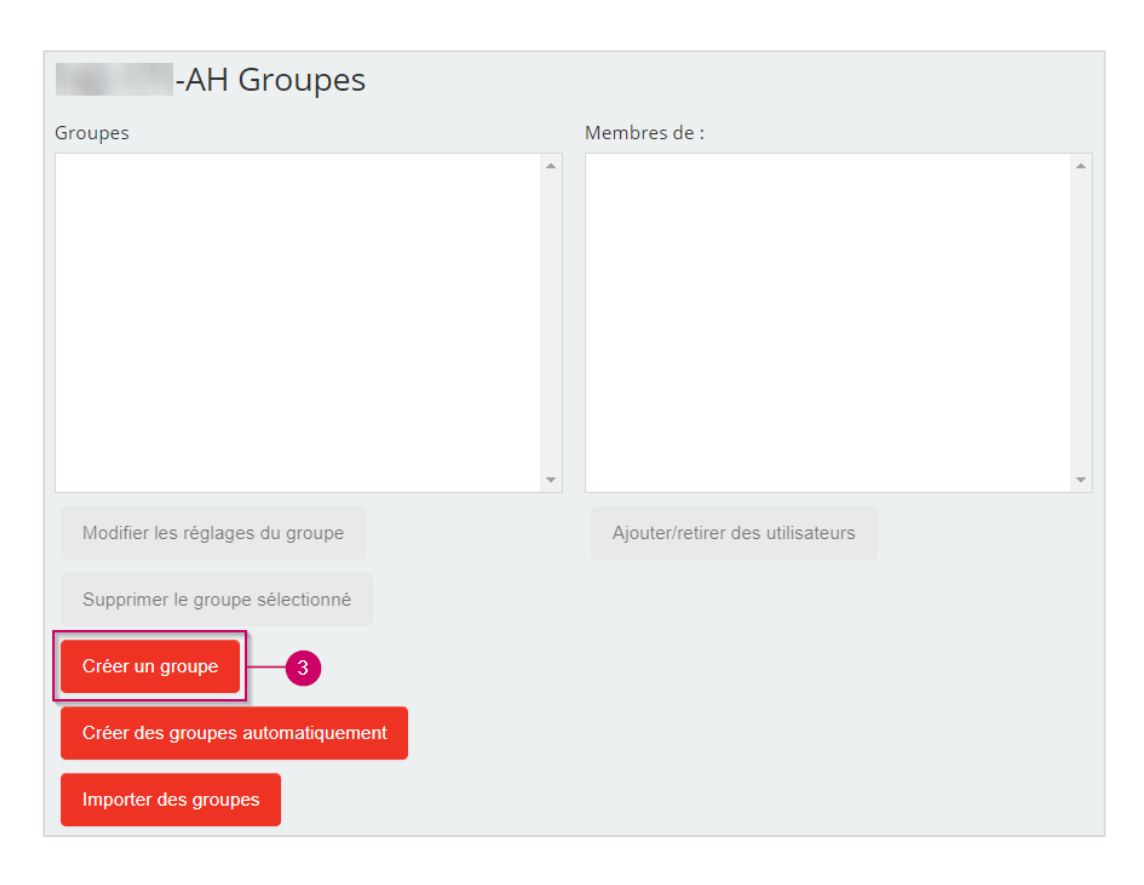

Lenique Domeaca | CTI

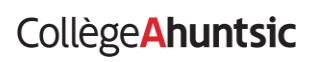

- 4. Entrez le nom du groupe.
- **5.** Paramétrer le groupe selon vos besoins, n'hésitez pas à cliquer sur le petit point d'interrogation pour afficher plus d'informations sur un champ.

| <ul> <li>Généraux</li> </ul> |   |
|------------------------------|---|
| Nom du groupe *              |   |
|                              |   |
| Identifiant de groupe        | 4 |

6. Cliquez sur « Enregistrer ».

| Clef d'inscription       | Cliquer pour saisir du texte 💉 🝳    |
|--------------------------|-------------------------------------|
| Messagerie de groupe 🛛 🛛 | Non 🔻                               |
| Cacher l'image           | Non 🔻                               |
| Nouvelle image           | Choisir un fichier                  |
|                          | r                                   |
|                          |                                     |
|                          | Vous pouvez glisser des fichiers ic |
|                          |                                     |
|                          |                                     |
| 6                        | - Enregistrer Annuler               |

Lenique Domeaca | CTI

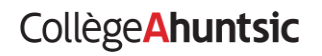

7. Vous devez voir le.s groupe.s dans la section « Groupes ».

| -AH Groupes                       |   |
|-----------------------------------|---|
| Groupes<br>Groupe-12345 (0)       | • |
|                                   |   |
| Modifier les réglages du groupe   |   |
| Supprimer le groupe sélectionné   |   |
| Créer un groupe                   |   |
| Créer des groupes automatiquement |   |
| Importer des groupes              |   |

Lenique Domeaca | CTI

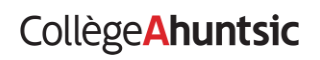